## Konfiguracja profilu firmy

Aby zalogować się do platformy, należy wpisać adres http://www.app.nextbuy24.com w przeglądarce internetowej. Wyświetlony zostanie panel logowania, w którym należy uzupełnić pola Nazwa Użytkownika oraz Hasło.

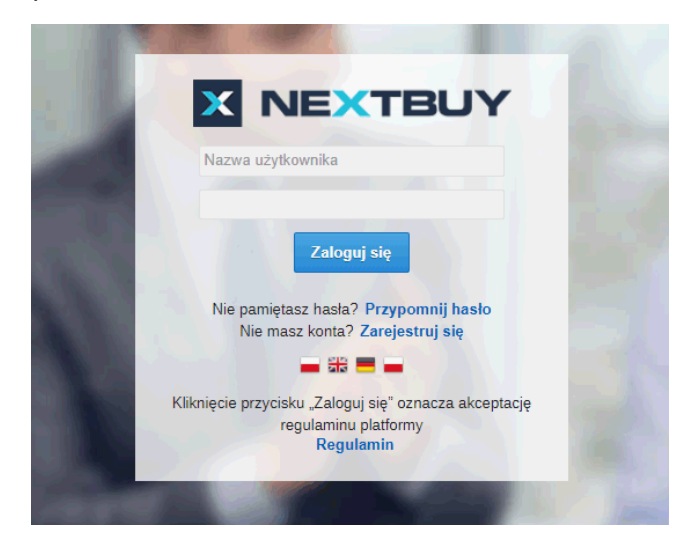

Nazwa użytkownika to adres e-mail podany przy rejestracji, a hasło jest ustawiane przez użytkownika po kliknięciu w jednorazowy link z powiadomienia otrzymanego po rejestracji.

| Podaj hasło        |    |  |  |
|--------------------|----|--|--|
| Nowe hasło         |    |  |  |
| Powtórz nowe hasło |    |  |  |
|                    | ОК |  |  |

Aby uzupełnić konto dostawcy, należy najechać kursorem myszki na Imię i Nazwisko użytkownika a następnie przejść do profilu firmy.

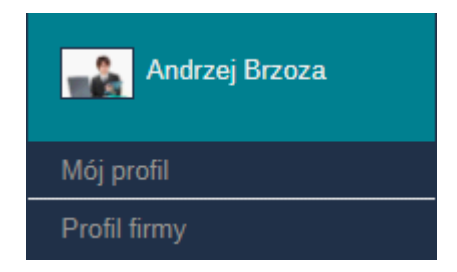

Aby przypisać kategorie zakupowe, należy wejść w zakładkę **Profil firmy** a następnie w zakładkę **kategorie zakupowe**, wybrać kategorię zakupową a następnie kliknąć przycisk **Następny**.

| Następny > |
|------------|
|            |
| Szukaj     |
|            |
|            |
|            |
|            |
|            |
|            |
|            |
|            |
|            |
|            |
|            |
|            |
|            |

Aby włączyć powiadomienia o nowych postępowaniach, należy wejść w zakładkę **Mój profil** a następnie w zakładce **Notyfikacje** znaleźć Notyfikację o nazwie: **Zaproszenie firmy w charakterze dostawcy**.

| Mój profil - Andrzej Brzoza |                                                               |             | ×                      |
|-----------------------------|---------------------------------------------------------------|-------------|------------------------|
| Dane ogólne                 | Notyfikacje                                                   |             | K Poprzedni Następny > |
| Uprawnienia                 | Prośba o zmianę ceny produktu                                 | Wszystkie   | 1                      |
| Jednostki organizacyjne     | Archiwum wyslanych zamówień - wyslanie zamówienia             | Wszystkie   |                        |
| Miejsca powstawania kosztów | Zamówienie zaakceptowane. Powiadomienie do przypisanego kupca | Žadna 💌     |                        |
| Kategorie zakupowe          | Akceptacja przypisania firmy jako firma dziecko               | Wszystkie   |                        |
| Preferencje                 | Zaproszenie operatora                                         | Wszystkie   |                        |
| Notyfikacje                 | Żądanie weryfikacji rejestracji zaproszonej firmy             | Wszystkie   |                        |
| Adresy                      | Zaproszenie firmy w charakterze dostawcy                      | Wszystkie 👻 |                        |
| Widzety                     | Zapotrzebowanie zaktualizowane                                | Wszystkie 💌 |                        |
|                             | Nowa wiadomość na czacie od dostawcy                          | Wszystkie   |                        |
|                             | Nowa wiadomość w tablicy przetargu                            | Wszystkie 💌 |                        |
|                             | Nowe postępowanie w kategorii dostawcy                        | 2adna 👻     |                        |
|                             | Odrzucone żądanie rejestracji operatora                       | Wszystkie 💌 |                        |
|                             | Odrzucenie żądania rejestracji firmy                          | Wszystkie 💌 |                        |
|                             | Błąd zapotrzebowania                                          | Wszystkie 💌 |                        |
|                             | Potwierdzenie zmiany firmy rodzica                            | Wszystkie   |                        |
|                             | Reset hasla użytkownika                                       | Wszystkie   |                        |
|                             | Akceptacja rejestracji nowej firmy                            | Wszystkie 💌 |                        |

Można włączyć każdy rodzaj notyfikacji przez ustawienie statusu **wszystkie,** wyłączyć przez ustawienie statusu **żadne**, ustawić powiadomienie przez **E-mail** b ądź **Wewnętrzne** na platformie, wyświetlane na indywidualnym dashboardzie.

| Wszystkie  | - |
|------------|---|
| E-mail     |   |
| Wewnętrzna |   |
| Wszystkie  |   |
| Żadna      |   |

Aby zobaczyć postępowania otwarte, należy po zalogowaniu przejść w zakładkę Przetargi a następnie Przetargi otwarte.

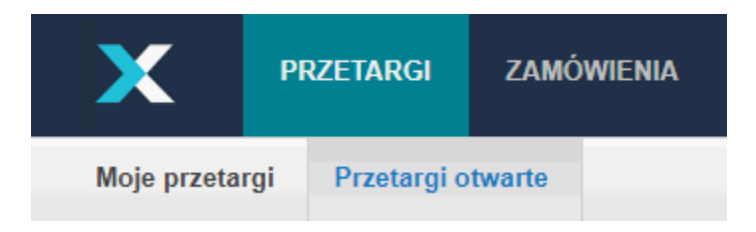

Zobacz również:

Strona główna NS:Administracja profilem firmy nie została znaleziona w przestrzeni NextBuy - Baza wiedzy dla Dostawcy.